# ENGHO Instructivo del Sistema de Gestión

Año de referencia 2012

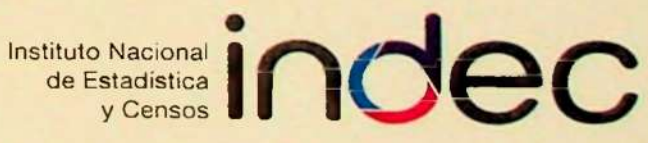

the fisher and indec

1

3 0 JUN. 2: 22

### Sistema de Gestión

Instructivo de Uso del Sistema Informático vía Web

Versión 1.0

### ANEXO I INSTRUCTIVO PARA EL USO DEL SISTEMA INFORMÁTICO VÍA WEB

#### 1. REQUISITOS DE ACCESO

Para acceder al Sistema Informático vía Web, se debe contar con una PC con Internet activa y navegador (browser) instalado (como el Internet Explorer versión 5.0 o superior, etc.).

de Estadénica indec

Una vez que se encuentre frente a la pantalla del navegador, deberá tipear en la barra de direcciones ubicada en la parte superior de la pantalla una dirección específica que le será comunicada oportunamente. Ver figura siguiente

| Ein Echt View Favortes Joois Halp                       |                                           |
|---------------------------------------------------------|-------------------------------------------|
| 🕞 😌 🗧 Enterante Grade and Constanting                   | · + X Detrated states as P -              |
| S Favorites Sa 2 Support Street . 2 With Store Galary . |                                           |
| Googla                                                  | 🔄 - 🔂 · 🖄 👘 - Bage - Safety - Tgais - 🚱 - |

#### A. INGRESO AL SISTEMA

En la pantalla que verá a continuación deberá ingresar, dando previamente un clic en el casillero, su número de Documento, que deberá tener a lo sumo ocho dígitos y del mismo modo, su contraseña, luego dar clic en el **botón** Aceptar. A continuación se desplegará la pantalla del Menú Principal.

| Doc      | imento                                                                 |
|----------|------------------------------------------------------------------------|
| Con      | raseña                                                                 |
| NOTA: Si | ud. ingresa por primera vez, por favor<br>leje la contraseña en blanco |
|          | Aceptar                                                                |

Si es la primera vez que ingresa al sistema y no tiene gestionada su contraseña, deberá dejar en blanco el campo Contraseña y dar clic en el **botón Aceptar.** Deberá a continuación generar su contraseña. Ver Gestión de Clave - Ingreso por primera vez.

Si el DNI o la Contraseña ingresados no son válidos el Sistema le mostrará, según el caso, carteles indicativos como los que se pueden ver a continuación.

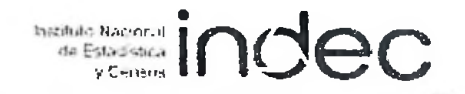

### INSTRUCTIVO PARA EL USO DEL SISTEMA INFORMÁTICO VÍA WEB

110

| ÍNDICE                                                                                                    |                                 |
|----------------------------------------------------------------------------------------------------|---------------------------------|
| 1. REQUISITOS DE ACCESO                                                                                                    | 3                               |
| A. INGRESO AL SISTEMA                                                                                                    | 3                               |
| 2. MENÚ PRINCIPAL                                                                                                    | 3                               |
| A.1. Ingreso a la Administración de la Estructura       9         A.2. Alta Personal       17         A.3. Edición Personal       17         A.3. Edición Personal       16         B. ADMINISTRACIÓN DE LA MUESTRA       14         B. ADMINISTRACIÓN DE LA MUESTRA       14         C. ENTREGA Y RECEPCIÓN DE MATERIAL DE CAMPO       16         C.1. Ingreso de la Planilla de Entrega de Materiales - RE       16         C.2. Ingreso de la Planilla de Recepción Inicial - RI       27         C.3. Ingreso de la Planilla de Recepción Final - RF       22         D. MONITOREO DE AVANCE – CONSULTAS       26         D.1. Administración de la Estructura - Consulta       26         D.2. Control de la No Respuesta Total – Planilla CA       27         D.3. Resumen de la Actividad de Encuesta - Planilla E2       23         D.4. Distribución de la Carga       37         E. SEGURIDAD DE ACCESO AL SISTEMA       32         E.1. Cambio de Clave y Olvido de Clave       33 | ) - 3 + + 3 9 1 2 5 5 7 9 1 2 2 |
| 3. CONSIDERACIONES GENERALES                                                                                                    | 5                               |
| A. CONSULTA Y AYUDA PARA EL USUARIO DEL SISTEMA                                                                                                    | 5<br>5                          |

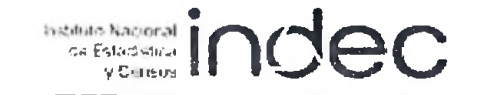

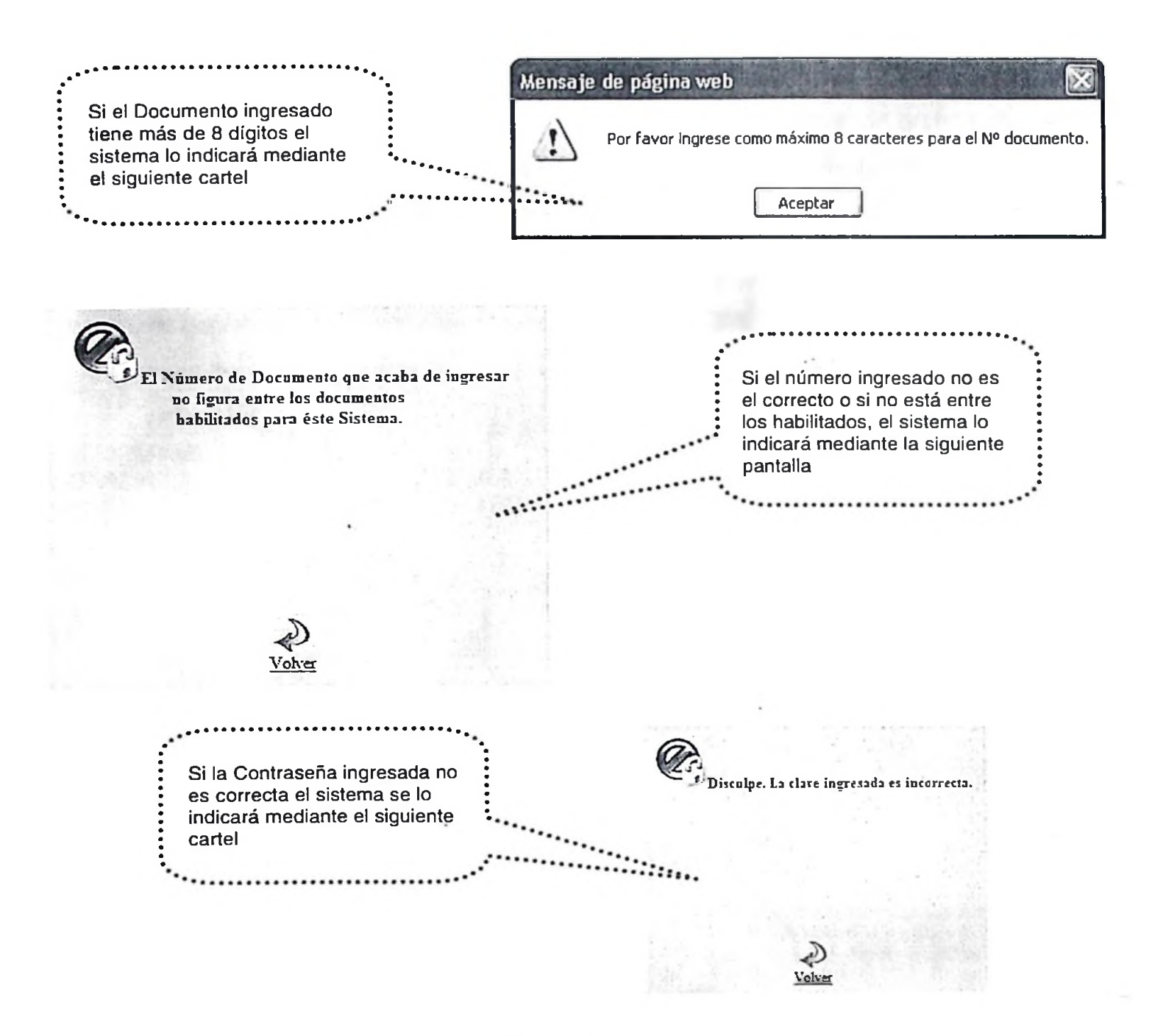

Deberá en los dos últimos casos, dar clic en el botón Volver.

#### B. GESTIÓN DE CLAVE - INGRESO POR PRIMERA VEZ

Para gestionar su Clave o Contraseña por primera vez deberá ingresar su Documento, dejar en blanco el campo Contraseña y luego dar clic en el botón Aceptar.

| Doc     | umento                                                                 |
|---------|------------------------------------------------------------------------|
| Con     | traseña                                                                |
| NOTA: S | ud. ingresa por primera vez, por favor<br>deje la contraseña en blanco |
|         | Aceptar                                                                |

Esta acción lo llevará directamente a la pantalla Gestión de Claves donde deberá dar clic en el botón Aceptar.

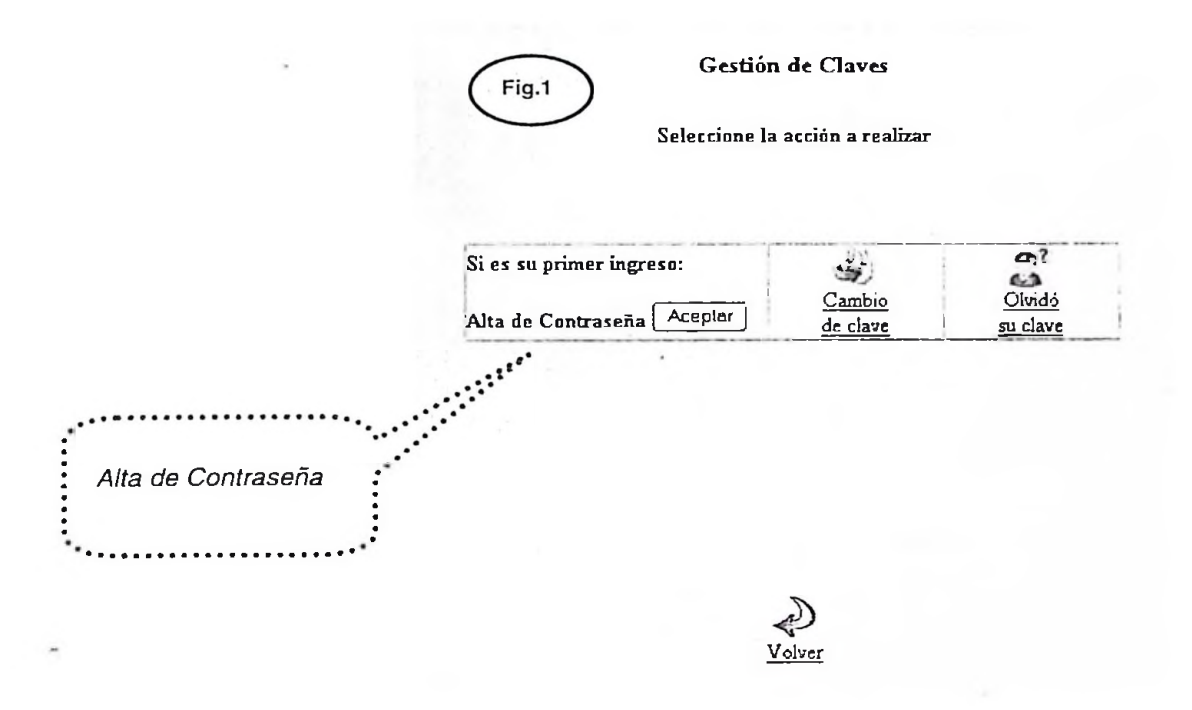

Se desplegará la pantalla de la figura siguiente que completará con los datos requeridos.

de Estadatación indec

La contraseña deberá tener como mínimo seis caracteres sin espacios, ejemplo "1a2b3c". Para seleccionar la Pregunta secreta dar clic en la flechita de la pantalla, luego dar clic en la opción elegida. A continuación deberá escribir la respuesta secreta. En caso de requerir alguna corrección dar clic en el botón Limpiar.

|                                                                                                    | Gestión de Claves          |                                                                                                    |
|----------------------------------------------------------------------------------------------------|----------------------------|----------------------------------------------------------------------------------------------------|
| Documento: 26000734<br>Contraseña<br>(Seis caracteres sin espacios)<br>Vuelva a escribir la contraseña<br>Pregunta secreta<br>Respuesta secreta | Usuario: Permingeat, Carla | ¿Nombre de mi mascota favonta?<br>/Nombre de mi mascota favonta?<br>¿Película favorta?<br>¿Aniversario? (mm/dd/aa]<br>¿Nombre de mi abuela?<br>¿Nombre de mi abuelo?<br>¿Mi lugar favorito?<br>¿Nombre de mi escuela secundaria?<br>¿Mi obra de arte favorita?<br>¿Mi restaurante favorito? |

Una vez completados los pasos anteriores haga clic en el botón Grabar. El Sistema le mostrará un cartel como el siguiente que lo habilita como usuario con el perfil que le ha sido asignado.

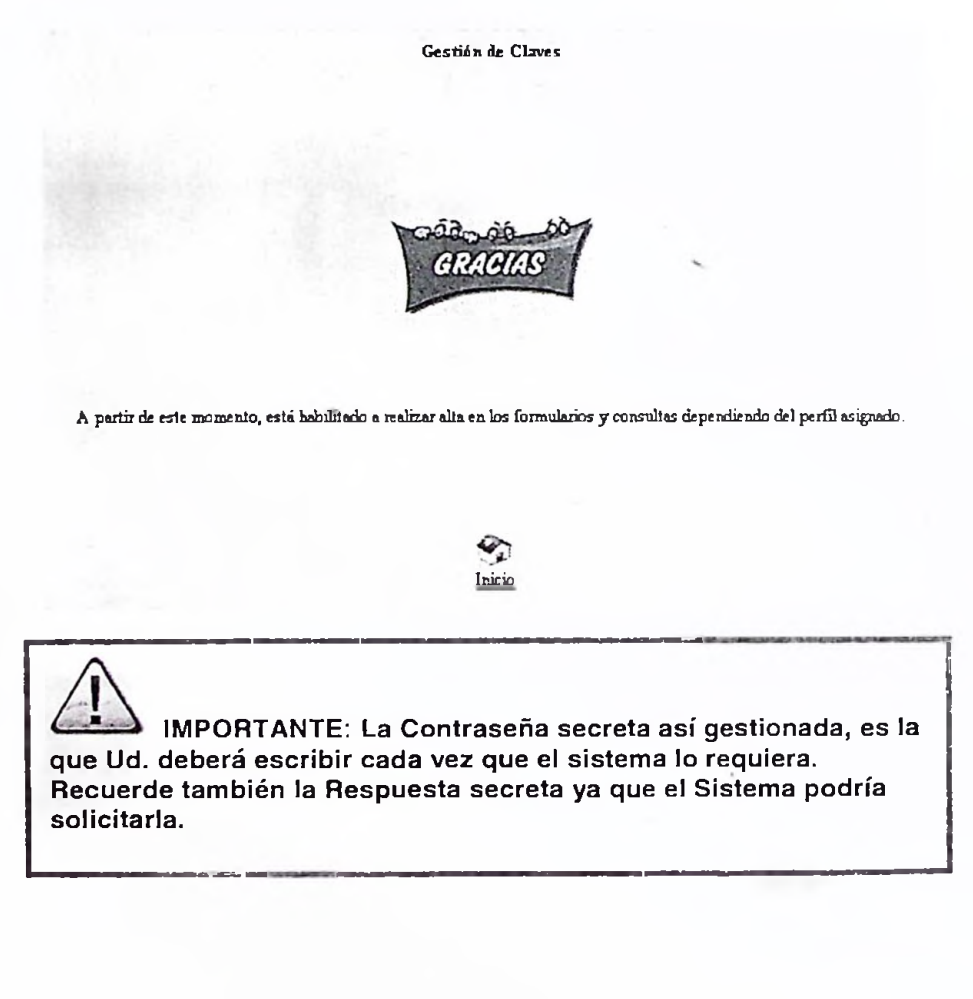

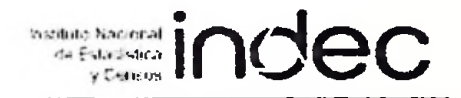

Dar clic en el **botón Inicio** que lo llevará nuevamente a la pantalla de ingreso de Documento y Contraseña, donde deberá consignar la Contraseña recién gestionada (ver Ingreso al Sistema).

Si las contraseñas ingresadas no coinciden el Sistema, le mostrará el siguiente cartel:

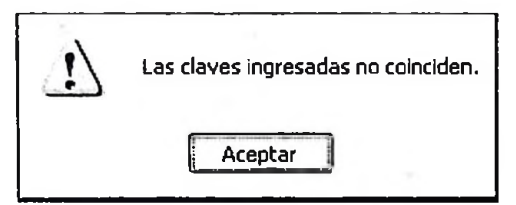

Si el Documento ingresado ya se encuentra registrado, el sistema se lo indicará con un cartel como el siguiente:

Gestión de Claves

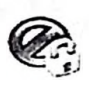

Lo lamentamos, Permingeat, Carla ud. ya se encuentra registrado

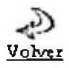

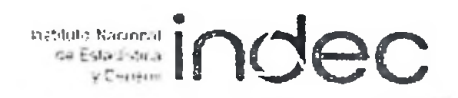

#### 2. MENÚ PRINCIPAL

Luego de acreditarse como usuario válido del sistema se desplegará la siguiente pantalla. La misma contiene el Menú Principal del Sistema

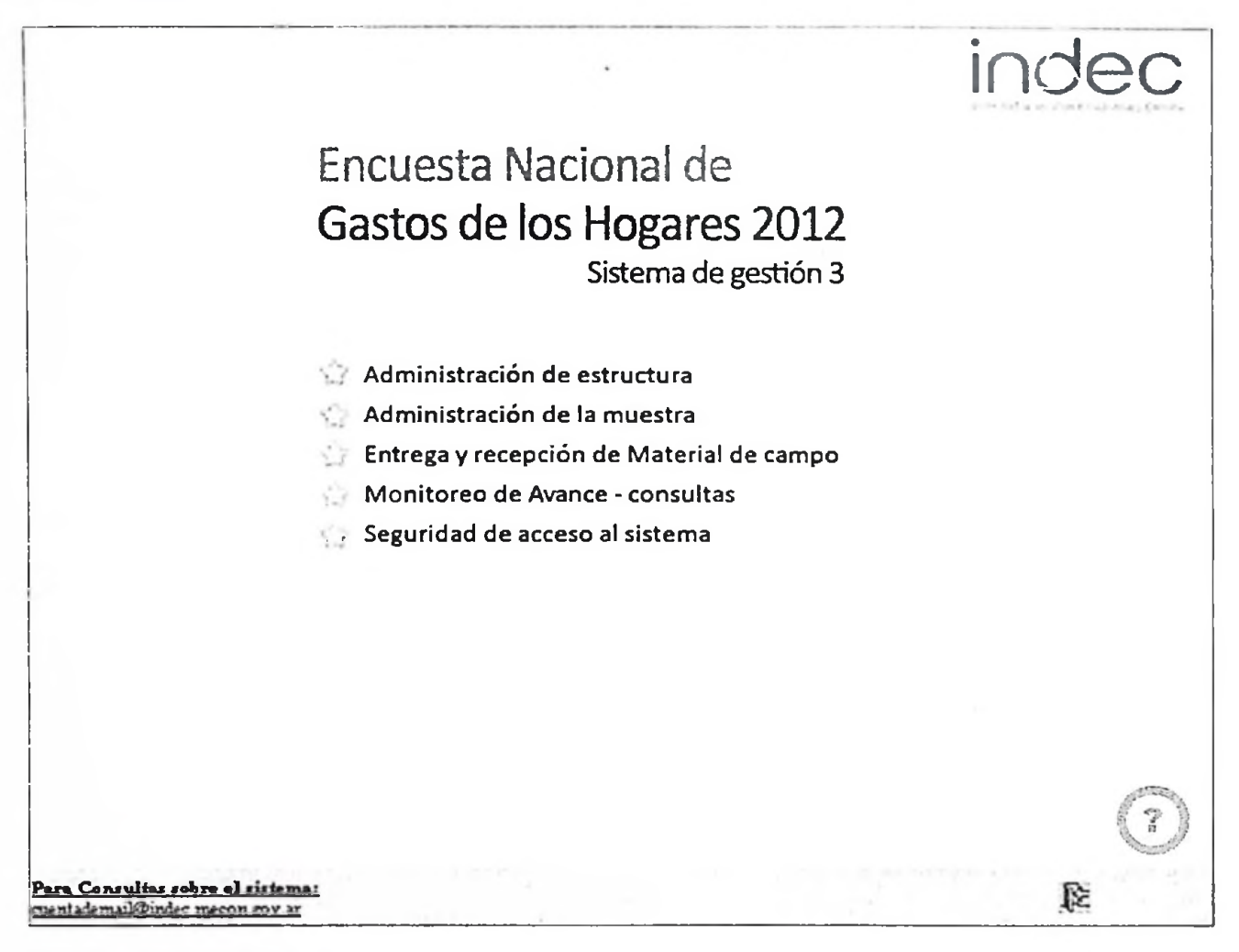

Este muestra una lista de módulos, acorde con las funcionalidades del sistema. Estos son:

- A. Administración de estructura
- B. Administración de la muestra
- C. Entrega y Recepción de Material de campo
- D. Monitoreo de Avance consultas
- E. Seguridad de acceso al Sistema

Se podrá acceder a cada módulo haciendo un clic sobre el mismo.

Al pie de la pantalla se encuentra el botón 🔍, dando clic en el mismo podrá acceder a la ayuda en línea.

indec

#### A. ADMINISTRACIÓN DE LA ESTRUCTURA

Este módulo tiene como objetivo realizar el registro y la visualización de datos de todo el personal designado para desempeñarse en el operativo. Esta función está a cargo de los Coordinadores. A partir del Menú principal haga clic en Administración de estructura.

A.1. Ingreso a la Administración de la Estructura

El sistema le mostrará una pantalla como la siguiente:

#### ENGHO Año de referencia 2012

Administración de la Estructura

| Provincia:           | C.A.B.A.               |        |          | Coordinador: | Perez, Juan |            |             |           |      |
|----------------------|------------------------|--------|----------|--------------|-------------|------------|-------------|-----------|------|
| Documento<br>Usuario | Puesto                 | Cócigo | Apellido | tiombre      | Localidad   | Fecha Alta | Activo      | Edición   | Foto |
| 1111113              | Encuestador            | 0203   | Artime   | Luis         | CABA        | 11.08/2010 | 1           | *         | 1    |
| 14-208379            | Recepcionista          | 0125   | Beilane  | Soniz        | CABA        | 08/02/2012 | 4           | 1         |      |
| 45468212             | Encuestado:            | 0235   | Gamez    | Julian       | CABA        | 08/02/2012 | 1           |           |      |
| 25252550             | Ingresador Auxiliar    | 0887   | Gutienez | Daniel       | CABA        | 06/02/2012 | 11          | 1         | 1    |
| 16929137             | Coordinador Provincial | 0399   | Moya     | Eduardo      | CABA        | 24/01/2012 | 4           | ×         |      |
| 20406916             | Coordinador Provincial | 0374   | Perez    | nEUC         | CABA        | 23/01/2012 | 1           | 1         | -    |
| 123-46678            | Recepcionista          | 0122   | Perez    | ENEDL        | CABA        | 23/01/2012 | 4           | ¥         | 1    |
| 25252525             | Supervisor             | 0244   | Romero   | Jose         | CABA        | 12 01 2012 | 4           | N.        |      |
| Activ                | o Todos Vi             |        | v        |              |             | Fil        | trar<br>Nta | pra t i i |      |
|                      |                        |        |          |              |             | C          |             | 2         |      |
| Fecha: 17/02/        | 2012                   |        | H        | na: 10:06:16 |             | \$         |             |           |      |
|                      |                        |        |          |              |             |            |             |           |      |

En la misma Ud. podrá visualizar los registros encontrados de la Provincia que le corresponde como coordinador.

| Para hacer una búsqueda por Puesto y/o por<br>Activo despliegue las listas haciendo un clic sobre<br>las flechita y luego otro clic sobre la opción | Activo | Seleccionar 🗸 |   |
|----------------------------------------------------------------------------------------------------|--------|---------------|---|
| deseada. A Continuación naga clic en el boton<br>Filtrar                                                                                            | Puesto | Seleccionar   | * |

Una vez realizada la selección podrá ver en la pantalla la información correspondiente.

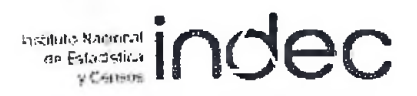

Dentro de la misma, en la columna Activo, se encuentran los siguientes íconos:

#### Íconos de la Pantalla

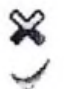

Indica que no está Activo

Indica que está Activo

#### Botones de la Pantalla

#### Botón Edición

Permite, haciendo un clic sobre el mismo, acceder a una pantalla con la información de la persona seleccionada. Ver Edición Documento.

#### Botón Filtrar

Filtrar

Permite, haciendo un clic sobre el mismo, obtener el resultado de la consulta realizada.

#### **Botón Alta Personal**

Alta Documento Permite, haciendo un clic sobre el mismo, dar el alta de una persona en el sistema. Ver Alta Personal.

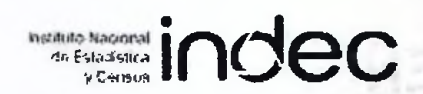

#### A.2. Alta Personal

Para dar de alta un nuevo miembro de la Estructura, deberá realizar las siguientes acciones:

- 1. Desde la Pantalla del Menú Principal, dar clic en Administración de estructura
- 2. Desde la Pantalla Administración de la estructura, dar clic en el botón Alta Documento

A continuación se desplegará la siguiente pantalla, donde consignará los datos correspondientes al nuevo usuario.

| ENGHO Año de referencia 2         | 2012<br>Administración de la                                                                          | Estructura - Alta                                                    | hotmo facoral<br>se Estadados<br>y Ortinos       | dec      |
|-----------------------------------|----------------------------------------------------------------------------------------------------|----------------------------------------------------------------------|--------------------------------------------------|----------|
| Dalos de Contacta<br>Cod. Usuario | Apellido<br>Tipo y Doc<br>Cad. Postal<br>Tel. Cel.<br>Provincia CA.B.A.<br>Fecha Vigencia 17. 12/2912 | Hombre<br>Puesto<br>Enall:<br>Tel. Casa<br>Localidad<br>Fecta Modifi | Receptorieta                                     | <u> </u> |
| ketivo ⊕Si⊖No                     | Asigna (                                                                                              | čálga;                                                               |                                                  |          |
| Ambito Laboral                    | Organismo<br>Sede<br>Dirección                                                                        | CPE Car<br>Car<br>Hor                                                | Hono Oficina<br>go / Función<br>ario de Contacto |          |
| Fecha de Cor                      | sulta: 17/02/2012                                                                                     | Hora: 15:07:36                                                       |                                                  | Guarda   |

Algunos campos, Tipo, Puesto, Provincia, etc., le permiten elegir de la opción requerida haciendo clic en la flechita Por ejemplo, campo Organismo

|       | DPE 🗹   |  |
|-------|---------|--|
|       | DPE     |  |
|       | Indec = |  |
| DPE 🗸 | Otro    |  |

Los campos Fecha Modif y Cód. Usuario no están disponibles para ser completados, el sistema lo realiza.

Fecha Vigencia es la fecha hasta la cual el usuario estará autorizado a utilizar este Sistema vía Web (aplicable al personal de gabinete). Se completará con formato dd/mm/aaaa.

Una vez completados los Datos de Contacto deberá indicar si el usuario se encuentra Activo o no, para ello haga clic según corresponda.

| Así se in | Así se indica Activo Sí |        | ndica Activo No |
|-----------|-------------------------|--------|-----------------|
| Activo    | ⊙ Si ⊖ No               | Activo | ⊖ Si ⊙ No       |

Una vez finalizado el ingreso de datos, dar clic en el botón Guardar

IMPORTANTE: no olvide dar clic en el botón GUARDAR ya que de lo contrario el sistema no registrará los cambios realizados.

#### hadiute Nacional de Educiónica y Centros

#### A.3. Edición Personal

.

Para editar un usuario, deberá realizar, previamente, las siguientes acciones

- 1. Desde la Pantalla del Menú Principal, dar clic en Administración de estructura
- 2. Desde la Pantalla Administración de la estructura, dar clic en el botón Edición de la fila que corresponde al miembro de la Estructura.

Se desplegará una pantalla que le permitirá visualizar toda la información del usuario (Ver Alta Personal) y eventualmente, realizar las modificaciones necesarias.

Podrá asimismo, ingresar la fotografía digitalizada de un miembro de la Estructura La misma tendrá formato y tamaño preestablecidos. Esta acción se realiza al dar clic en el botón Examinar.

|                   | Administración de la Estructura - Edición                                                                                  | * Education INOEC                                                                                  |
|-------------------|----------------------------------------------------------------------------------------------------|----------------------------------------------------------------------------------------------------|
| Datos de Contacto | Apellido Ferez<br>Tipo y Doc DU V 12245875<br>Cod. Postal<br>Tel. Cel.<br>Provincia C.A.E.A.<br>Fecha Vigencia 184/92/2012 | Nombre Usana<br>Puesto Coordinador Provincial V<br>Emall:<br>Tel. Casa<br>Localidad<br>Fecha Modif |
| Active © Si O No  | Asigna Código (3122                                                                                                    |                                                                                                    |
| Ambito Laboral Se | rganismo V                                                                                                    | Telefono Oficina<br>Cargo / Funcián<br>Horario de Contacto                                         |
| Fecha: 17/02/2012 | Hora: 15:44:34                                                                                                    | Gu                                                                                                 |

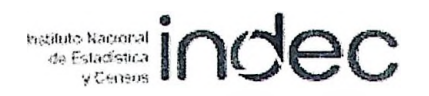

#### B. ADMINISTRACIÓN DE LA MUESTRA

Este módulo tiene como objetivo realizar la asignación de la carga semanal a cada encuestador y visualizar las ya efectuadas. Esta función está a cargo de los Coordinadores. A partir del Menú Principal haga clic en Administración de la muestra.

El sistema le mostrará la pantalla siguiente:

| GITO Ano de referencia 2012 |                         | A Estadeora<br>r Census |
|-----------------------------|-------------------------|-------------------------|
|                             | Asignación de Muestra   | •                       |
|                             |                         |                         |
| Provincia: 02 - C.A.B.A.    | Coordinador: Juan Perez |                         |
| Semana: 1                   | Binner/Signadiates      |                         |
|                             |                         |                         |

En la misma deberá consignar el número de la semana a asignar Semana: 1

A continuación dar clic en el botón Buscar Asignaciones

A Estadéance indec

indec

Se desplegará una pantalla como la siguiente:

ENGHO Año de referencia 2012

Asignación de Muestra

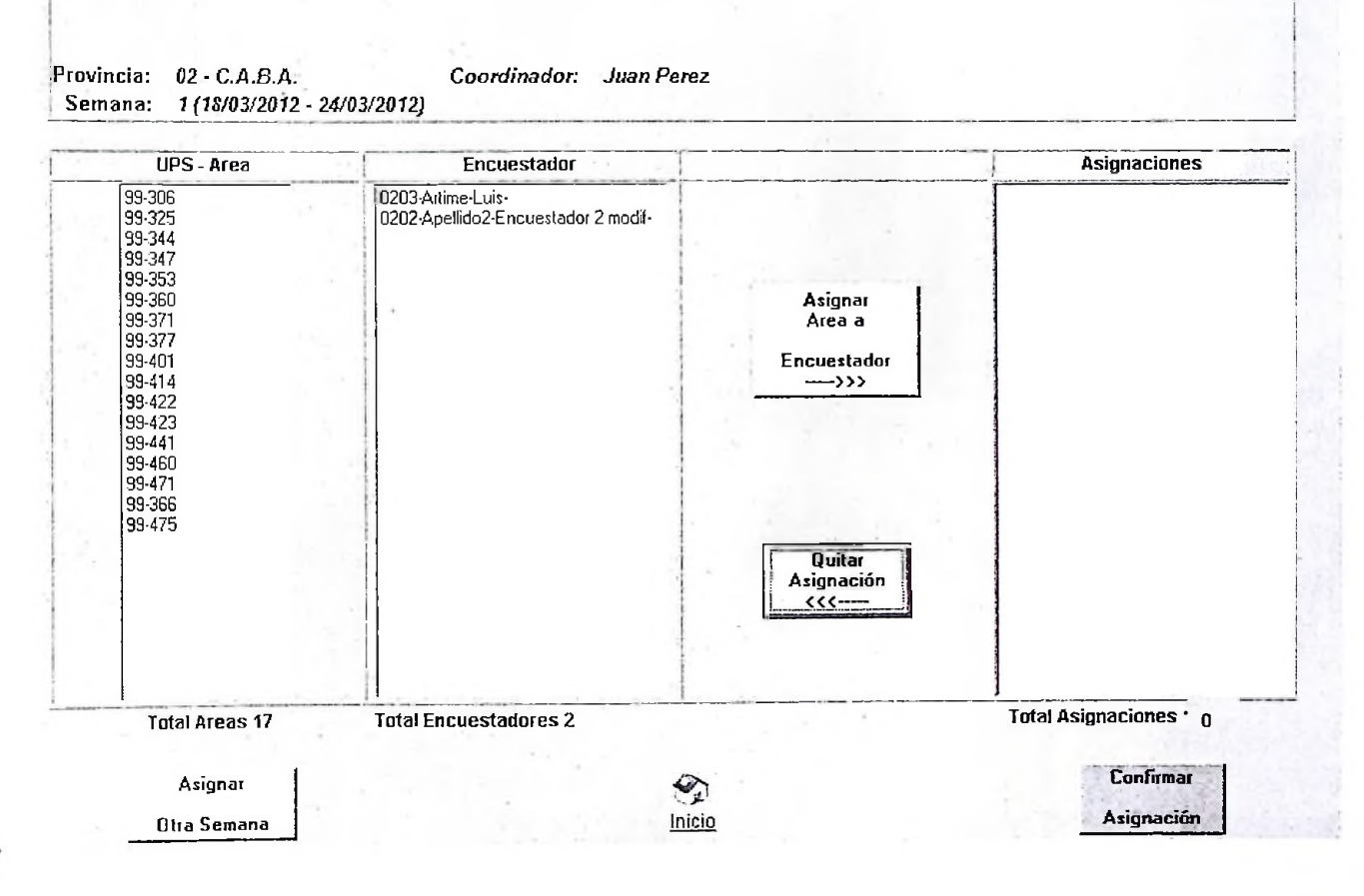

En la misma deberá hacer clic sobre el código de UPS – Área a asignar, que se encuentra en la columna del mismo nombre (ubicada sobre el lado izquierdo de la pantalla). A continuación hacer clic sobre el código y apellido del encuestador a quién le asignará la UPS – Área, antes señalada, que se encuentra en la columna Encuestador (ubicada en el centro de la pantalla).

ndec nspiluto Nacional de Estadística y Censos

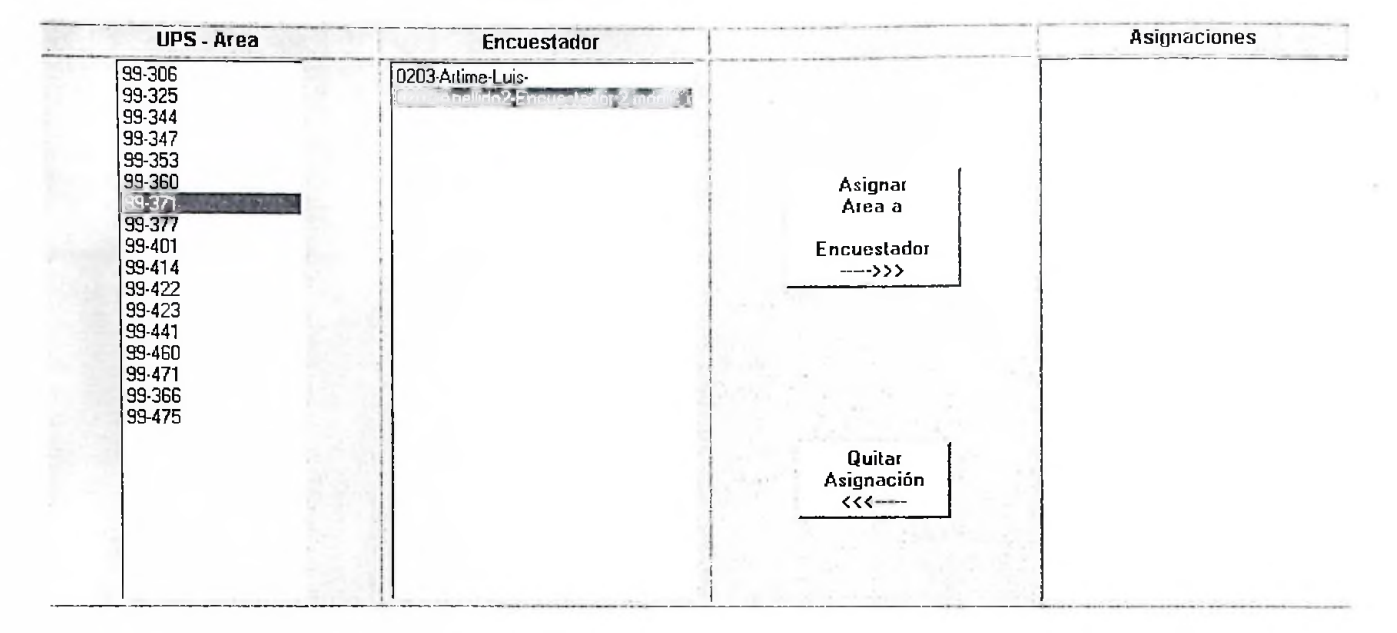

Estas acciones se ven representadas en la figura siguiente:

Por último dar clic en el botón Asignar Área a Encuestador.

Una vez realizado esto, en la columna Asignaciones (ubicada a la derecha de la pantalla) se mostrará la asignación efectuada. Al pie de la pantalla se pueden observar los totalizadores de Áreas, Encuestadores y Asignaciones, como se puede ver en la siguiente pantalla

| UPS - Area                                                                                                    | Encuestador       |                                      | Asignaciones                                        |
|----------------------------------------------------------------------------------------------------|-------------------|--------------------------------------|-----------------------------------------------------|
| 99-306<br>99-325<br>99-344<br>99-347<br>99-353<br>99-360<br>99-377<br>99-401<br>99-414<br>99-422<br>99-423<br>99-423<br>99-441<br>99-423<br>99-471<br>99-366<br>99-475 | D203-Artime-Luis- | Asignar<br>Area a<br>Encuestador<br> | Asignaciones<br>99-371-0202-Apellido2-Encuestador 2 |
|                                                                                                    |                   |                                      |                                                     |

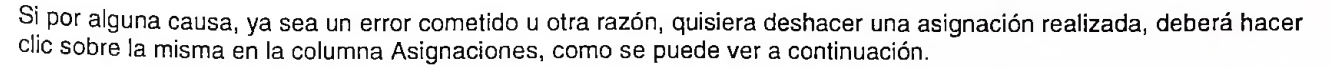

Inseluto fracional de Estadística

v Cereus

| UPS - Area                                                                                                    | Encuestador       |                                  | Asignaciones                        |
|----------------------------------------------------------------------------------------------------|-------------------|----------------------------------|-------------------------------------|
| 99.306<br>99.325<br>99.344<br>99.347<br>99.353<br>99.360<br>99.377<br>99.401<br>99.414<br>99.422<br>99.423<br>99.423<br>99.423<br>99.423<br>99.423<br>99.423<br>99.423<br>99.423<br>99.423<br>99.423<br>99.423<br>99.423<br>99.423 | 0203-Artime-Luis- | Asignar<br>Area a<br>Encuestador | 93-371-0202-Apellido2-Encuestador 2 |
|                                                                                                    |                   | Quitar<br>Asignación<br><<<      | -                                   |

Finalmente dará clic en el botón Quitar Asignación luego de lo cual se volverá a la situación anterior.

Una vez controlado que las asignaciones efectuadas sean correctas, dar clic en el botón Confirmar Asignación (ver imagen en la pág. 15) y el sistema le devolverá el siguiente cartel:

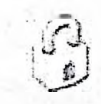

Se han grabado correctamente las asignaciones de la muestra.

Importante: no olvide dar clic en el botón Confirmar Asignación, ya que de lo contrario el sistema no registrará las asignaciones realizadas.

Para asignar otra semana dar clic en el **botón Asignar Otra Semana**, que lo llevará nuevamente a la pantalla Asignación de muestra.

histiluto Nacional de Estadística y Censori

#### C. ENTREGA Y RECEPCIÓN DE MATERIAL DE CAMPO

Este módulo tiene como objetivo registrar la entrega y recepción de Materiales para Campo. Para ello se ingresarán las planillas RE, RI y RF. Esta función está a cargo de los Recepcionistas. A partir del Menú Principal haga clic en Entrega y Recepción de Material de campo.

El sistema le mostrará la pantalla siguiente:

|                                                                     | Entroga y Recepción de<br>Material de Campo | Indec |
|---------------------------------------------------------------------|---------------------------------------------|-------|
| a ann a fhairte ann ann a bhann ann ann ann ann ann ann ann ann ann |                                             |       |
|                                                                     | Planilla de Entrega de Materiales - RE      | 0     |
|                                                                     |                                             |       |
|                                                                     | Planilla de Recepción INICIAL - RI          |       |
|                                                                     | Planilla de Decención FINAL - DE            | ٩     |
|                                                                     |                                             |       |
|                                                                     | ~                                           |       |

La misma permite las siguientes funcionalidades:

C.1. Ingreso de la Planilla de Entrega de Materiales – RE C.2. Ingreso de la Planilla de Recepción INICIAL – RI C.3. Ingreso de la Planilla de Recepción FINAL – RF

| histilido Nacional<br>de Estabística<br>y Censue | ind | ec |
|--------------------------------------------------|-----|----|
|--------------------------------------------------|-----|----|

C.1. Ingreso de la Planilla de Entrega de Materiales - RE

Para realizar el ingreso de la Planilla de Entrega de Material a Campo – RE deberá dar clic en el botón correspondiente.

Se desplegará la pantalla siguiente

| Pianilia                | i de Entrega de Material a Campo |                                                                     |
|-------------------------|----------------------------------|---------------------------------------------------------------------|
|                         | Hoja Nroz //                     | Caja Nro:                                                           |
| Provincia 02 - C.A.B.A. | Recepcionista Seleccione         | Semana Referencia (01 a 52)<br>Desde (dd/mm/aa)<br>Hasta (dd/mm/aa) |
|                         | Continua                         | <u>a</u>                                                            |

En la misma deberá completar los datos requeridos conforme a la Planilla RE que obra en su poder. Luego dar clic en el botón Continuar. Se desplegará una pantalla como la siguiente

| 1.1.2       |        |            | 202.421                | Fecha de                |                                        |                           | Material pa | ara Encuestador |        | 2.12.5                     |                                  |
|-------------|--------|------------|------------------------|-------------------------|----------------------------------------|---------------------------|-------------|-----------------|--------|----------------------------|----------------------------------|
| UPS         |        | Área       | Código del<br>Receptor | Entrega .<br>(dd/mm/22) | Listado de<br>Selección de<br>Vivienda | Listado de<br>Direcciones | Mapas       | Craquis         | Úțiles | Juegos de<br>Cuestionarios | Material para<br>Hogar<br>(cant) |
| Seleccione. | *      |            |                        |                         |                                        |                           |             |                 |        |                            | i                                |
| Seleccione. | ~      |            | []                     |                         |                                        |                           |             |                 |        |                            |                                  |
| Seleccione. | ~      |            |                        |                         |                                        |                           |             |                 |        |                            |                                  |
| Seleccione. | ~      |            |                        |                         |                                        |                           |             |                 |        |                            |                                  |
| Seleccione  | ~      |            |                        |                         |                                        |                           |             |                 |        |                            |                                  |
| Seleccione  | ~      | :1 ]       |                        |                         |                                        |                           |             |                 |        |                            |                                  |
| Seleccione, | *      |            |                        |                         |                                        |                           |             |                 |        |                            |                                  |
| Totales     |        | Alsen Phil | 1                      | <b>教授</b> 的1000         |                                        |                           |             |                 |        |                            |                                  |
|             | 12 - C |            |                        | 1                       | C                                      | Grabar Planila            |             |                 |        | 1012301                    |                                  |
|             |        | 1000       |                        |                         | St. 19                                 | 1                         | 2000        | ·               | 000000 |                            |                                  |
|             |        |            |                        |                         | D                                      | Ø.                        |             |                 |        |                            |                                  |
| 1.          |        |            |                        |                         | - Ushar                                | Inizio                    |             |                 |        |                            |                                  |

En la misma podrán visualizar los datos de la cabecera de la Planilla RE, por Usted ingresados. Deberá controlar que los mismos coincidan con la planilla que obra en su poder. En caso de existir algún error, volver a la pantalla anterior, efectuar la corrección y dar nuevamente clic en el botón Continuar.

Una vez realizado el control de los datos de la cabecera podrá proceder a ingresar el resto de la información de la planilla.

En las columnas que figuran a continuación, si en la planilla RE tiene "cruz" (X), dar clic sobre el casillero correspondiente, el mismo quedará marcado con tilde. En caso de no tener "cruz" (X), se dejará sin marca

Listado de Selección de Vivienda Listado de Direcciones Mapas Croquis Útiles Juegos de Cuestionarios

Por último deberá controlar, luego de finalizar el ingreso de toda la planilla, que los totales que el sistema devuelve coincidan con los que figuran en la planilla. Si hubiera alguna diferencia verificará el correcto llenado de la planilla RE así como el ingreso de los datos en la pantalla del sistema, realizando, en caso de ser necesario, las correcciones pertinentes.

A continuación haga clic en el botón Grabar Planilla

IMPORTANTE: no olvide dar clic en el botón Grabar Planilla, ya que de lo contrario el sistema no registrará los datos ingresados.

de Estadoria general indec

C.2. Ingreso de la Planilla de Recepción Inicial - RI

Para realizar el ingreso de la Planilla de Recepción Inicial – RI deberá dar clic en el botón correspondiente. Se desplegará la pantalla siguiente:

| RI Planilla (                                      | de Recepción IIIICIAL                                                             |                                                                     |  |  |  |  |
|----------------------------------------------------|-----------------------------------------------------------------------------------|---------------------------------------------------------------------|--|--|--|--|
|                                                    | Koja Nro-                                                                         | Caja Nroz                                                           |  |  |  |  |
| ovincia 02 - C.A.B.A.<br>S <u>Seleccione</u><br>za | Encuestador Seleccione V<br>Supervisor Seleccione V<br>Recepcionista Seleccione V | Semana Referencia (01 a 52)<br>Desde (dd/mm/aa)<br>Hasta (dd/mm/aa) |  |  |  |  |
|                                                    | Continuar                                                                         |                                                                     |  |  |  |  |
|                                                    | 2 5                                                                               |                                                                     |  |  |  |  |

En la misma deberá completar los datos requeridos conforme a la Planilla RI que obra en su poder. Luego dar clic en el botón Continuar. Se desplegará una pantalla como la siguiente:

|                                                                                                    | 1.1                            |                     |                                 |                              |       |                                          | Hoja Nro: 1 / 1                    |                                        |                                     | Caja Nro:                                                                       |                                         |               |  |
|----------------------------------------------------------------------------------------------------|--------------------------------|---------------------|---------------------------------|------------------------------|-------|------------------------------------------|------------------------------------|----------------------------------------|-------------------------------------|---------------------------------------------------------------------------------|-----------------------------------------|---------------|--|
| Provincia<br>UPS<br>Área                                                                                                    | 02<br>1                        |                     |                                 | Recepcionista                | -     |                                          |                                    | a in i                                 | Semana R<br>Desde (dd<br>Hasta (dd/ | iemana Referencia (01 a 52) I<br>Iesde (dd/mm/aa) I&00<br>Iasta (dd/mm/aa) 2440 |                                         |               |  |
|                                                                                                    |                                | T                   |                                 |                              | 3 14  | Cue                                      | estionario C1                      |                                        |                                     | Devolución a                                                                    | Сатро                                   | A STATE       |  |
| Vúmero<br>de<br>Vivienda<br>en listado                                                                                                    | Pecha de<br>Entrega<br>guessap | de<br>Hogar<br>Nro. | Fecha de<br>Recepción<br>gannat | Salida e Campo<br>Cóngon: EQ | Resp. | Centidad<br>personas<br>10 años<br>y màs | Cantidad<br>percept.<br>de ingreso | Razón de<br>No respuesta<br>ecopeg. 13 | Resp.                               | Fecha<br>(Columba)                                                              | Fecha<br>Regreso<br>de campo<br>(masor) | Observaciones |  |
| -                                                                                                    |                                |                     |                                 |                              | SONO  |                                          |                                    |                                        | SONO                                |                                                                                 |                                         |               |  |
|                                                                                                    |                                |                     |                                 |                              | SONO  |                                          |                                    |                                        | SONO                                |                                                                                 |                                         | ]             |  |
|                                                                                                    |                                |                     |                                 |                              | SONO  |                                          |                                    |                                        | SONO                                |                                                                                 |                                         |               |  |
| [ ]                                                                                                    |                                | [                   |                                 |                              | SONO  |                                          |                                    |                                        | SONO                                |                                                                                 |                                         |               |  |
| (Section of the section of the secti |                                |                     | 1                               |                              | SONO  |                                          |                                    |                                        | SONO                                | 1                                                                               |                                         |               |  |
|                                                                                                    |                                | - r==               | 1                               |                              | SONO  |                                          |                                    |                                        | SONO                                |                                                                                 |                                         | ]             |  |
|                                                                                                    |                                |                     |                                 |                              | SONO  |                                          |                                    |                                        | SONG                                | [                                                                               |                                         |               |  |
| Totales                                                                                                    |                                |                     | NAN ANT                         |                              |       | -                                        |                                    |                                        | T CLE I                             |                                                                                 | Honse.                                  |               |  |
|                                                                                                    | -                              |                     |                                 |                              |       | Grabar I                                 | lanila                             |                                        | 1.00                                |                                                                                 | 10000                                   | State (1)     |  |

de Esta Seira y Census indec

En la misma podrán visualizar los datos de la cabecera de la Planilla RI, por Usted ingresados. Deberá controlar que los mismos coincidan con la planilla que obra en su poder. En caso de existir algún error, volver a la pantalla anterior, efectuar la corrección y dar nuevamente clic en el botón Continuar.

Una vez realizado el control de los datos de la cabecera podrá proceder a ingresar el resto de la información de la planilla.

En las columnas que tienen la opción para seleccionar si dice NO si dice SI dar clic en S, si dice NO dar clic en N, de acuerdo a lo completado en la planilla RI. El casillero quedará marcado en una de las dos opciones.

Por último deberá controlar, luego de finalizar el ingreso de toda la planilla, que los totales que el sistema devuelve coincidan con los que figuran en la planilla. Si hubiera alguna diferencia verificará el correcto llenado de la planilla RI así como el ingreso de los datos en la pantalla del sistema, realizando, en caso de ser necesario, las correcciones pertinentes.

A continuación haga clic en el botón Grabar Planilla.

IMPORTANTE: no olvide dar clic en el botón Grabar Planilla, ya que de lo contrario el sistema no registrará los datos ingresados.

#### C.3. Ingreso de la Planilla de Recepción Final - RF

Para realizar el ingreso de Planilla de Recepción Final – RF deberá dar clic en el botón correspondiente. Se desplegará la pantalla siguiente:

| RF Planilla                          | de Recepción FINAL     |                                                                     |  |  |  |  |
|--------------------------------------|------------------------|---------------------------------------------------------------------|--|--|--|--|
|                                      | Hoja Nroz/             | Caja Nro                                                            |  |  |  |  |
| vincia 02 - C.A.B.A.<br>s Seleccione | Encuestador Seleccione | Semana Referencia (01 a 52)<br>Desde (dd/mm/aa)<br>Hasta (dd/mm/aa) |  |  |  |  |
|                                      | Continuar              |                                                                     |  |  |  |  |
|                                      | 2 3                    |                                                                     |  |  |  |  |

En la misma deberá completar los datos requeridos conforme a la Planilla RF que obra en su poder. Luego dar clic en el **botón Continuar.** Se desplegará una pantalla como la siguiente.

indec

ENGHo Año de referencia 2012

RF Planilla de Recepción FINAL

| Provincia<br>UPS<br>Área    |                                          |                    |              | Encue<br>Super<br>Rocop | stador<br>visor<br>cionista |           | 5                   |                                           | Hoja Nro: / Caja Nro:<br>Semana Referencia (01 s 52)<br>Desde (dd/mm/sa)<br>Hasta (dd/mm/sa) |                     |                                              |                              |          |         |  |
|-----------------------------|------------------------------------------|--------------------|--------------|-------------------------|-----------------------------|-----------|---------------------|-------------------------------------------|----------------------------------------------------------------------------------------------|---------------------|----------------------------------------------|------------------------------|----------|---------|--|
| Número                      | C1                                       |                    | 1            | (                       | 2                           | C         | 3                   |                                           | C4 .                                                                                         |                     | 1.329.71                                     | C5                           |          | 1       |  |
| de<br>Vrvenda<br>en listado | Respuesta                                | No Resp<br>(céage) | Hogar<br>Nro | Respuesta               | No Resp.                    | Respuesta | Na Resp.<br>(alagoj | Nro. de<br>persona de<br>10 años y<br>más | Respuesta                                                                                    | No Resp.<br>(adago) | Esta persona<br>es perceptor<br>de ingresos? | Respuesta<br>a CS7<br>(suno) | la Resp. | Obsen   |  |
|                             | SNU                                      |                    |              | SONC                    |                             | S 🖓 N 🖂   |                     |                                           | SONG                                                                                         |                     | Số NG                                        | SPNC                         |          |         |  |
|                             | S. NO                                    |                    |              | SUNG                    |                             | SONC      |                     | 1                                         | SONO                                                                                         |                     | SGNO                                         | 8-0 N.1                      |          | <u></u> |  |
|                             | S N J                                    |                    |              | 5.3 N-2                 |                             | SUNC.     |                     | 25                                        | S (D N (C)                                                                                   |                     | SUND                                         | S D NO                       | 1        | 1       |  |
| 1.1                         | SONO                                     |                    |              | $s \in N \oplus$        |                             | SONU      |                     |                                           | SC NC                                                                                        |                     | SONO                                         | SONO                         |          | 1       |  |
| 1 2                         | SONO.                                    |                    |              | SONC                    |                             | SC NO     |                     | 1.1                                       | SO NO                                                                                        |                     | SON-5                                        | SONC                         | 1        |         |  |
|                             | SON-                                     |                    |              | SONO                    |                             | SONO      |                     |                                           | SCNC                                                                                         |                     | SOND                                         | SONO                         |          | 1       |  |
| 1                           | SONO                                     |                    |              | SONG                    |                             | SONO      |                     |                                           | SONO                                                                                         |                     | SOND                                         | SONO                         |          | 1       |  |
|                             | SONO                                     |                    |              | SONO                    |                             | SONG      |                     | 45 0                                      | SONO                                                                                         |                     | SONO                                         | SOND.                        |          | 1       |  |
|                             | SUNO                                     |                    |              | SONO                    |                             | SC N D    |                     | -2 - 5                                    | SC NO                                                                                        |                     | SONT                                         | SONC                         | 1        |         |  |
|                             | S (S N C                                 |                    |              | SONC                    |                             | SONQ      |                     | 28 2                                      | SONO                                                                                         | 1                   | SUNU                                         | SONO                         | 1        |         |  |
|                             | SOND                                     |                    |              | SO NO                   |                             | SO NO     |                     |                                           | SCNO                                                                                         |                     | SOND.                                        | SONG                         | 1        |         |  |
|                             | SONC                                     |                    | ÷            | SUNC                    |                             | SUNC      |                     |                                           | SONO                                                                                         |                     | SONO                                         | SONC                         |          | 1       |  |
|                             | SONC.                                    |                    |              | $S \oplus N \oplus$     |                             | SONO      |                     |                                           | SCNO                                                                                         |                     | SOND                                         | SO NO.                       |          |         |  |
| 11 1                        | SONO.                                    |                    |              | SONO                    | 1                           | SONO      |                     | 1 1                                       | SC NO                                                                                        |                     | SQ NO                                        | SC NO                        | 1        | 1       |  |
|                             | SONG                                     |                    |              | SC NC                   |                             | Sto NO    |                     |                                           | SONC                                                                                         |                     | SONC                                         | SONG                         |          |         |  |
| Totales                     |                                          | 1 112              |              | I I                     | in the of                   |           | 27 DY 6             |                                           | II                                                                                           | 1000                |                                              | T                            |          | 1200    |  |
|                             | an an an an an an an an an an an an an a |                    | 1            |                         | -                           |           | Gr                  | iba: Planita                              |                                                                                              |                     | (1)                                          | 195                          |          |         |  |

En la misma podrá visualizar los datos de la cabecera de la Planilla RF por Usted ingresados. Deberá controlar que los mismos coincidan con la planilla que obra en su poder. En caso de existir algún error, volver a la pantalla anterior, efectuar la corrección y dar nuevamente clic en el botón Continuar.

Una vez realizado el control de los datos de la cabecera podrá proceder a ingresar el resto de la información de la planilla.

En las columnas que figuran a continuación, si dice SI dar clic en S, si dice NO dar clic en N, de acuerdo a lo completado en la planilla RF. El casillero quedará marcado en una de las dos opciones.

C1 Respuesta, C2 Respuesta, C3 Respuesta, C4 Respuesta, C5 ¿Esta persona es perceptor de ingresos?, C5 Respuesta

Por último deberá controlar, luego de finalizar el ingreso de toda la planilla, que los totales que el sistema devuelve coincidan con los que figuran en la planilla. Si hubiera alguna diferencia verificará el correcto llenado de la planilla RF así como el ingreso de los datos en la pantalla del sistema, realizando, en caso de ser necesario, las correcciones pertinentes.

A continuación haga clic en el botón Grabar Planilla

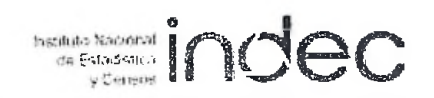

ENGHO Año de referencia 2012 indec RF Planilia de Recepción FINAL Cala Nro: 10521235 Hoja Nro: 1/1 Semano Referencia (01 a 52) 02 Provincia 10 Encuestador 0205 Desde (dd/mm/aa) UPS 4030 Supervisor 0303 Hasta (dd/mm/aa) Área 57173 Recepcionista 0410 C4 **C**5 CI C2 C3 Número No Resp Respuesta No Resp. espuesta No Resp espuesta No Resp Respuesta No Resp Respuesta Hogar de Nro, de peisona de 10 años y más Esta persona es perceptor de inglesos? C52 Obsen Vrvienda Nro. auna) cc(c(30) (01-10) (002.000 (age) n listado 1 (m b) código) sima) imo) 10000) 10 5 \* N . 5 N.+ 01 S . N . D1 SENC So NO 01 5 + N . S & N S----N-02 S . No 01 61 S . N. S.+ NO S. Nt 02 SUND SC N SONC SON. SOND S 🔄 N 🔹 10 S.S.N. SONG SONG SONG S. Nº SUNC SONO SONC S NO SC NC SO NO  $S \subseteq N \subset$ SC NO SING SUNC S. N: SCING SOND SON. S. N. SO No. SONO SUND SON Y SING S N. S. N. S-UN-SPN N S SCINC 2 10 0 2 (0 2 0 ī 1 Totales 2 Ī 12 Graba: Planida

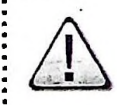

IMPORTANTE: no olvide dar clic en el botón Grabar Planilla, ya que de lo contrario el sistema no registrará los datos ingresados.

re Estadepra v Censos

D. MONITOREO DE AVANCE - CONSULTAS

Este módulo tiene como objetivo realizar el monitoreo de la estructura a nivel nacional, del avance de la encuesta y la distribución de la carga por semanas / áreas, mediante consultas destinadas a las Provincias y al INDEC A partir del Menú principal haga clic en Monitoreo de Avance – consultas.

Se desplegará la siguiente pantalla.

| • |                                                                                                    |
|---|----------------------------------------------------------------------------------------------------|
|   | ENGHO Año de referencia 2012                                                                                                    |
|   | Moniforeo de Avance - Consultas                                                                                                    |
|   |                                                                                                    |
|   |                                                                                                    |
|   | Administración de la Estructura – Consulta                                                                                                    |
|   |                                                                                                    |
|   | Control de la No Respuesta Total – Planilla CA                                                                                                    |
|   |                                                                                                    |
|   | Resumen de la Actividad de Encuesta - Planilla E2                                                                                                    |
|   | and the second second |
|   | Distribución de la Carga                                                                                                    |
|   |                                                                                                    |
|   |                                                                                                    |
|   |                                                                                                    |
| • |                                                                                                    |
| 1 | La misma permite las siguientes funcionalidades                                                                                                    |
|   | D.1. Administración de la Estructura - Consulta                                                                                                    |
|   | D.2. Control de la No Respuesta Total Planilla CA                                                                                                    |
|   | D.3. Resumen de la Actividad de Encuesta - Planilla E2                                                                                                    |
|   | D. 4. Distribución de la Carga                                                                                                    |
|   |                                                                                                    |

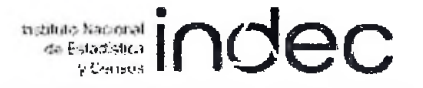

D.1. Administración de la Estructura -

Consulta de datos del personal informado en cada Jurisdicción, comparativa con la cantidad inicial esperada por puesto.

Para acceder a la Consulta de la Estructura, por Jurísdicción, dar clic en el botón correspondiente. Se desplegará una pantalla como la siguiente de acuerdo con los permisos de acceso del usuario al Sistema.

ENGHO Año de referencia 2012

Administración de la Estructura - Consulta

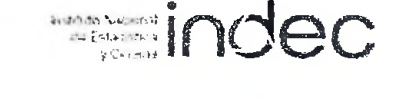

| Dresincia   | Coordinador                                                | Cantidad Supervisores |      | Cantidad Recepcionistas |      | Cantidad Encuestadores |      | Cantidad Ingresadores |      | Total Provincia |      |       |
|-------------|------------------------------------------------------------|-----------------------|------|-------------------------|------|------------------------|------|-----------------------|------|-----------------|------|-------|
| FIOTICIA    | COOTCATAGO                                                 | Esperado              | Real | Esperado                | Real | Esperado               | Real | Esperado              | Real | Esperado        | Real | - 73  |
| 02-C.A.B.A. | Perez Juan / Moya<br>Eduardo / Perez<br>Juana / Suis Ramko | 13                    | 2    | 13                      | z    | 38                     | 3    | 8                     | 1    | 78              | 12   | 15,38 |

Para transcribir el contenido de esta tabla que se encuentra en la pantalla, a un archivo Excel, dar clic en el botón

Exportar Excel

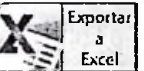

ubicado en el ángulo inferior derecho de la misma.

tastinto Nacional Indec

D.2. Control de la No Respuesta Total - Planilla CA

Para realizar consultas vinculadas a Control de la No Respuesta -CA, dar clic en el botón correspondiente. Se desplegará la pantalla siguiente:

| Provincia       Todas       Semana Nn         UPS       Todas       Area       Todas       Encuest         Continuer       Continuer       Encuest       Encuest         Precha Consulta ddimutaa       Hora himmin       Imprimir       Imprimir         Deberá completaria con la información requerida, para ello en primer lugar se ingresará la sem       Todas       Todas         requiere la consulta. Para todos los campos restantes podrá desplegar con la flechita       Todas       Todas         uisponibles para cada campo y luego seleccionar una de ellas.       Una vez finalizado esto dar clic en el botón Continuar.       NOTA:         El Cálculo de tasas de respuesta y no respuesta que aplica el sistema, se corresponde con las       Tasa de respuesta global       [(Hogares efectivos/Viviendas seleccionadas*) x 100] = [11/(1+2) x 100]         Tasa de viviendas encuestables       [(Viviendas encuestables/Salieron a campo) x 100] = [(4/2) x 100]       Tasa de respuesta de hogares         [(Hogares efectivos/Hogares encuestables) x 100] = [(11/5) x 100]       Tasa de respuesta de hogares | ndec                             |
|----------------------------------------------------------------------------------------------------|----------------------------------|
| Fecha Consulta dd/mmua Hora hhum Deberá completarla con la información requerida, para ello en primer lugar se ingresará la semu Tequiere la consulta. Para todos los campos restantes podrá desplegar con la flechita Todos vara vez finalizado esto dar clic en el botón Continuar. NOTA: El Cálculo de tasas de respuesta y no respuesta que aplica el sistema, se corresponde con las Tasa de respuesta global [(Hogares efectivos/Viviendas seleccionadas*) × 100] = [11/(1+2) × 100] Tasa de respuesta de hogares [(Viviendas encuestables/Salieron a campo) × 100] = [(4/2) × 100]                                                                                                    | o. a a                           |
| Deberá completarla con la información requerida, para ello en primer lugar se ingresará la sem<br>requiere la consulta. Para todos los campos restantes podrá desplegar con la flechita<br>disponibles para cada campo y luego seleccionar una de ellas.<br>Una vez finalizado esto dar clic en el <b>botón Continuar</b> .<br>NOTA:<br>El Cálculo de tasas de respuesta y no respuesta que aplica el sistema, se corresponde con las<br><b>Tasa de respuesta global</b><br>[(Hogares efectivos/Viviendas seleccionadas*) x 100] = [11/(1+2) x 100]<br><b>Tasa de viviendas encuestables</b><br>[(Viviendas encuestables/Salieron a campo) x 100] = [(4/2) x 100]<br><b>Tasa de respuesta de hogares</b><br>[(Hogares efectivos/Hogares encuestables) x 100] = [(11/5) x 100]                                                                                                    | Volver Inicio                    |
| El Cálculo de tasas de respuesta y no respuesta que aplica el sistema, se corresponde con las<br><b>Tasa de respuesta global</b><br>[(Hogares efectivos/Viviendas seleccionadas*) x 100] = [11/(1+2) x 100]<br><b>Tasa de viviendas encuestables</b><br>[(Viviendas encuestables/Salieron a campo) x 100] = [(4/2) x 100]<br><b>Tasa de respuesta de hogares</b><br>[(Hogares efectivos/Hogares encuestables) x 100] = [(11/5) x 100]                                                                                                    | ana de la que se<br>las opciones |
| Tasa de viviendas encuestables<br>[(Viviendas encuestables/Salieron a campo) x 100] = [(4/2) x 100]<br>Tasa de respuesta de hogares<br>[(Hogares efectivos/Hogares encuestables) x 100] = [(11/5) x 100]                                                                                                    | siguientes fórmulas:             |
| [(Hogares efectivos/Hogares encuestables) x 100] = [(11/5) x 100]                                                                                                    |                                  |
| Tasa de rechazo C2 y C3<br>[(No respuesta C2 o C3/Hogares encuestables) x 100] = [(9/5) x 100]                                                                                                    |                                  |
| Tasa de rechazo<br>[(Rechazo de campo/Hogares encuestables) x 100] = [(7/5) x 100]                                                                                                    |                                  |

[(Ausencias/Hogares encuestables) x 100] = [(6/5) x 100]

\*Viviendas que no salieron a campo + Viviendas que salieron a campo

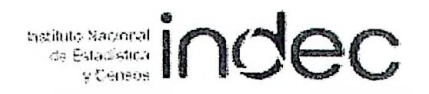

El sistema le entregará una pantalla como la siguiente, con la información correspondiente a la selección solicitada.

| ENG                           |                                  | de refer                           | rencia 2012<br>DNTROL DE LA  | NO RESPUES                | TA TOTAL                                                |                           |                                  | 1070045-7459<br>613-145<br>9156 | inc                      | de       |                         |
|-------------------------------|----------------------------------|------------------------------------|------------------------------|---------------------------|---------------------------------------------------------|---------------------------|----------------------------------|---------------------------------|--------------------------|----------|-------------------------|
| ovincia                       |                                  |                                    | alar ninga gardan da tarang  | an fa Alexand Gay Survise | anning bolan tara kanan kan kan kan kan kan kan kan kan |                           |                                  | Sema                            | na Nro. 🛛                | a        |                         |
| JPS [                         |                                  | -                                  |                              |                           | Área 🗍                                                  |                           |                                  | Encue                           | stador                   |          |                         |
| mana                          | 1                                |                                    | VIVIENDAS                    | +                         | T                                                       | H                         | OGARES DE V                      | VIVIENDAS EN                    | CUESTABLES               |          | Carl Carl Street Street |
| 1                             | No                               |                                    | Mulandag no                  |                           | 100000                                                  | 1.                        | Rogares no respondentes          |                                 |                          |          |                         |
| Area                          | salleron a<br>campo<br>(Cód. 15) | Salleron a<br>Campo                | encuestables (Cód.<br>1 a 7) | Vivlendas<br>encuestables | Hogares<br>encuestables                                 | Ausencias<br>(Cód. 8 y 9) | Rechazo de<br>campo (Cód,<br>10) | Otras causas<br>(Cod 11)        | No respuesta<br>(Cód 12) | Total    | Total                   |
|                               |                                  |                                    |                              |                           |                                                         |                           |                                  |                                 |                          |          |                         |
| otal                          |                                  |                                    |                              |                           |                                                         |                           |                                  |                                 |                          |          |                         |
| Tal de Registros encontrados: |                                  |                                    |                              |                           | T4: Ta                                                  | isa de rechaz             | o C2 y C3                        |                                 |                          |          |                         |
| 3                             | T3: Tas                          | 12: Tasa de viviendas encuestables |                              |                           |                                                         | T5: Tasa de rechazo       |                                  |                                 |                          |          |                         |
|                               | 110. 183                         | a ac nap                           |                              | TT: Tasa                  | de Recuneració                                          |                           |                                  |                                 | 0                        |          | 1                       |
| tha Cons                      | ulta dd/mm/a                     | 3a H                               | Hora hhimm                   |                           |                                                         |                           |                                  | Imp                             | cimir Volv               | )<br>ver | inicio                  |

Si se seleccionan todas las UPS y Áreas de una provincia se genera el cálculo de las Tasas que se ven en la pantalla anterior. De no ser así, en lugar de las mismas verá el siguiente cartel:

e de celeveren adheada.

no succeptudo colonio de tasos

D.3. Resumen de la Actividad de Encuesta - Planilla E2

Para obtener dicho resumen, dar clic en el botón correspondiente. Se desplegará la pantalla siguiente:

|                                          |            | ACTIVIDAD DE ENC | UESTA                                     |          | with the constrained have the support |            |
|------------------------------------------|------------|------------------|-------------------------------------------|----------|---------------------------------------|------------|
| Provincia Todas                          | <u> </u>   |                  |                                           | Seman    | a Nro,                                | a          |
| PS Todas                                 | Área       | Todas 🚽          | Encuestador                               | Tados -  | Reception                             | Ista Todos |
|                                          |            |                  | Continuer                                 |          |                                       |            |
|                                          |            |                  | Conundar                                  |          |                                       |            |
|                                          |            |                  |                                           |          |                                       |            |
|                                          |            |                  |                                           |          |                                       |            |
| cha Consulta dd/mm/aa                    | Hora hh:mm |                  |                                           | Imprimir | (y)<br>Volver                         | Inicio     |
|                                          |            |                  |                                           |          |                                       |            |
|                                          |            |                  |                                           |          |                                       |            |
|                                          |            |                  |                                           |          |                                       |            |
| 1.1.1.1.1.1.1.1.1.1.1.1.1.1.1.1.1.1.1.1. |            |                  |                                           |          |                                       |            |
|                                          |            |                  | 1. S. S. S. S. S. S. S. S. S. S. S. S. S. |          |                                       |            |
|                                          |            |                  |                                           |          |                                       |            |

Deberá completarla con la información requerida, para ello en primer lugar se ingresará la semana de la que se requiere la consulta. Para los todos campos restantes podrá desplegar, con la flechita,

disponibles para cada campo y luego seleccionar una de ellas.

Una vez finalizado esto dar clic en el botón Continuar.

El sistema le entregará una pantalla como la siguiente, con la información correspondiente a la selección solicitada.

.

de Estadistica y Censos

|                             |                | RESUMI | EN DE LA ACTIVIDA[         | DE ENCUESTA                 |                                                                                                    |   |                |                 |      |               |  |
|-----------------------------|----------------|--------|----------------------------|-----------------------------|----------------------------------------------------------------------------------------------------|---|----------------|-----------------|------|---------------|--|
| Provincia  <br>UPS          | -              | Ár     | ea                         | Encuestador                 |                                                                                                    |   | Semana<br>Rece | Nro.<br>pclonis | ta ( | a             |  |
| Nro. Vivienda en<br>listado | Vivlenda Hogar |        | a Hogar Fecha de Recepción | Respuesta Vivienda (Cód. 01 | Respuesta Hogar                                                                                                    |   | gar<br>C3      | r Cant          |      | Cantidad de C |  |
|                             |                |        |                            |                             |                                                                                                    | 1 |                |                 |      |               |  |
|                             |                |        |                            |                             | and a state of the state of the |   |                |                 |      |               |  |
|                             |                |        |                            |                             |                                                                                                    |   |                | 1               |      |               |  |
|                             |                |        |                            |                             |                                                                                                    | 1 |                |                 |      |               |  |

Para finalizar, se imprimirá el contenido de la misma dando clic en el botón Imprimir.

### es Estadorica v Centros

indec

### D.4. Distribución de la Carga

Para obtener dicho resumen, dar clic en el botón correspondiente. Se desplegará una pantalla como la siguiente que le permitirá, al Coordinador, visualizar la distribución de cargas por Semanas y Áreas y por Encuestador, teniendo acceso, del mismo modo, a la cantidad de áreas sin asignar y a las áreas de la muestra.

#### ENGHo Año de referencia 2012

Provincia: C.A.B.A. Coordinador: Perez, Juan Semanas / Áreas Total UPS Encuestador Cargas 01 02 04 05 06 07 CANTIDAD DE ÁREAS n Э SIN ASIGNAR TOTAL ÁREAS MUESTRA 431 432 433 440 441 442 437 438 439 440 442 443 431 456 457 415 416 417 455 415 417 421 422 423 477 478 479 478 479 480 481 482 493 483 484 485 430 431 470 470 471 472 472 473 474 474 475 475 458 451 452 452 453 455 455 456 457 457 458 464

#### Consulta – Distribución de Cargas

Fecha: 17/02/2012

Hora: 9:12:34

Exporter Excel

D Volver

Inicio

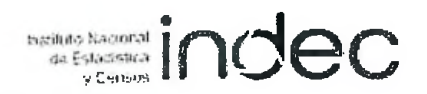

#### E. SEGURIDAD DE ACCESO AL SISTEMA

E.1. Cambio de Clave y Olvido de Clave

Si desea cambiar su contraseña, ya sea porque no la recuerda o por algún otro motivo, deberá dar clic en el Seguridad de acceso al sistema del Menú Principal.

Esta acción lo llevará directamente a la pantalla Gestión de Claves.

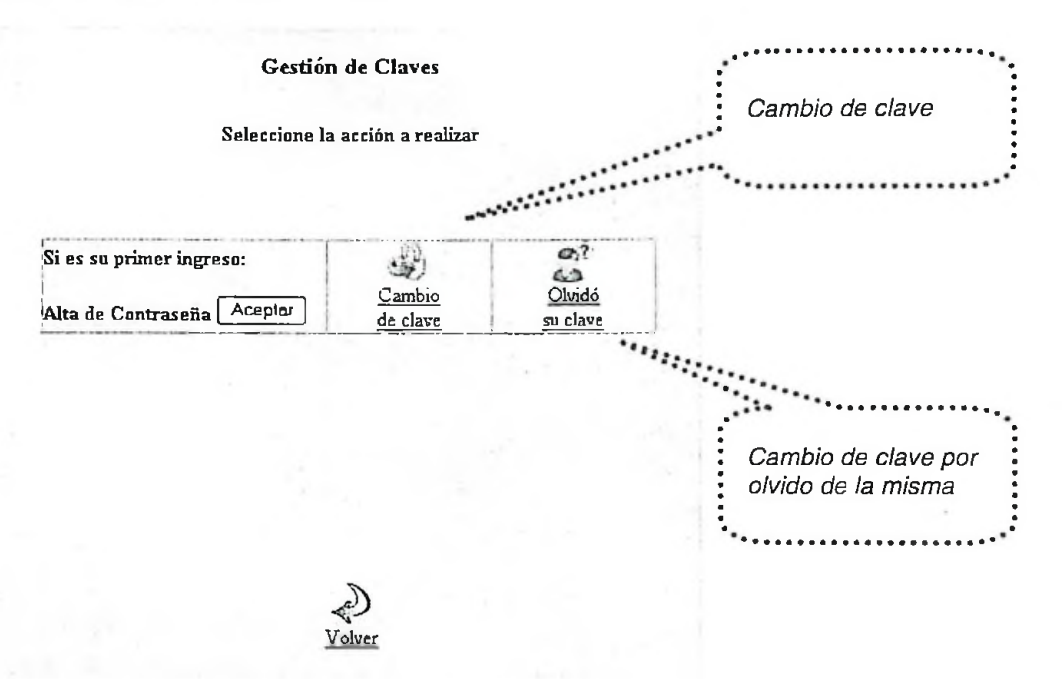

a. Cambio de clave. Deberá hacer clic en el botón Cambio de clave.

b. Cambio de clave por olvido de la misma. Deberá hacer clic en el botón Olvidó su clave.

Para realizar cualquiera de estas funciones se desplegará la pantalla siguiente:

restates hadronal indec

|                                                                                                    | Fig.2 Gestión de Claves                                                                                                    |                                                               |  |  |
|----------------------------------------------------------------------------------------------------|----------------------------------------------------------------------------------------------------|---------------------------------------------------------------|--|--|
|                                                                                                    | Usuario<br>Nº de Documento<br>Pregunta secreta<br>Respuesta secreta<br>Nueva Contraseña<br>(Alínimo seis curacteres sin espacios)<br>Vuelva a escribir la contraseña | Perez, Gabriela<br>20406916<br>Nombre de mi mascota favorita? |  |  |
|                                                                                                    |                                                                                                    | (Greater) (Lineare)                                           |  |  |
| IMPORTANTE: La contraseña<br>secreta así gestionada, es la que Ud. deberá<br>escribir cada vez que el sistema lo requiera. | <u>v</u>                                                                                                    | elvæ                                                          |  |  |

En la misma completará los datos requeridos. Cabe tener en cuenta que la nueva contraseña deberá tener, como mínimo, seis caracteres sin espacio. Ejemplo de contraseña: "ju81to26". En caso de requerir alguna corrección dar clic en el botón Limpiar. Finalmente dar clic en el botón Grabar

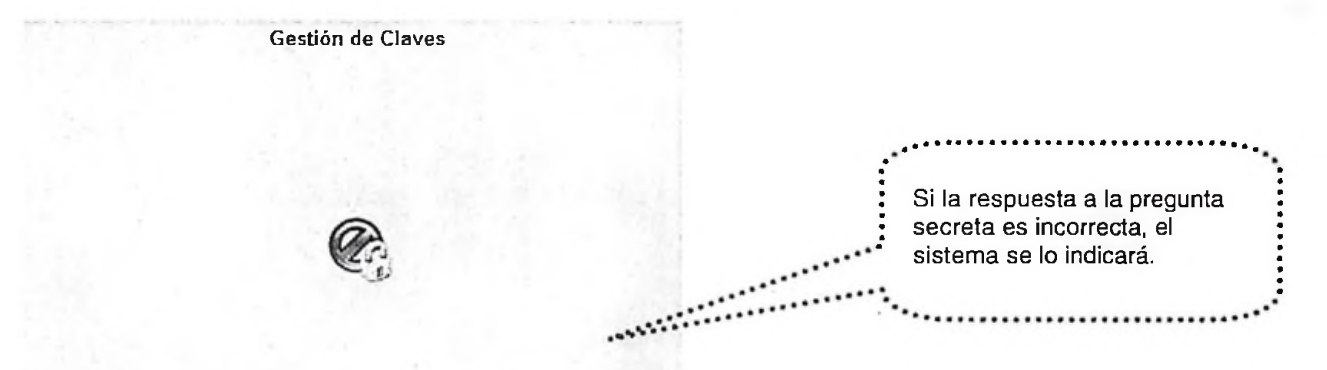

La respuesta a la pregunta secretz es incorrecto, intente nuevamente y vuelva a grabar.

Volver

Si completó los pasos anteriores en forma correcta el Sistema le mostrará un cartel de Éxito

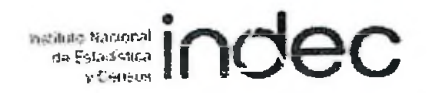

Gestión de Claves

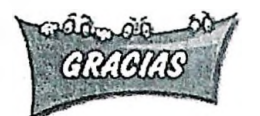

Su clave fue actualizada exitosamente.

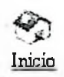

Dar clic en el **botón Inicio** que lo llevará nuevamente a la pantalla de ingreso de Documento y Contraseña, donde deberá consignar la Contraseña recién gestionada (ver Ingreso al Sistema).

### de Estadérica V Centerna indec

#### 3. CONSIDERACIONES GENERALES

A. CONSULTA Y AYUDA PARA EL USUARIO DEL SISTEMA

Ante cualquier inquietud o duda sobre temas informáticos, al pie de la pantalla del Menú Principal, se encuentra un link con la dirección de correo electrónico <u>cuentademail@indec.mecon.gov.ar</u>, que pueden utilizar los usuarios para contactarse con una mesa de ayuda en INDEC. Para ello bastará con posicionarse con el cursor del ratón sobre la misma y hacer clic con el botón izquierdo. Esta acción ejecutará su cliente de correo predeterminado (Outlook Express, por ejemplo) o bien usted puede copiar dicha dirección y usar la mensajería instantánea frecuentemente (Gmail, Hotmail, Yahoo, etc.) para enviar un mensaje.

#### **B. BOTONES DE USO FRECUENTE**

#### Botón Inicio

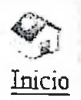

Permite, haciendo un clic sobre el mismo, volver a la pantalla del Menú Principal.

#### Botón Retroceder

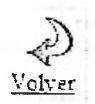

Permite, haciendo un clic sobre el mismo, volver a la pantalla anterior.

#### Botón Salir

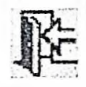

Permite, haciendo un clic sobre el mismo, salir del sistema.

#### Botón Ayuda en Línea

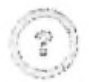

Permite, dando un clic sobre el mismo acceder a la ayuda en línea.

#### Botón Exportar Excel

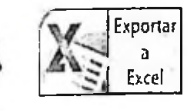

Permite, haciendo un clic sobre el mismo, transcribir el contenido de una tabla que se encuentra en la pantalla, a un archivo Excel

#### Botón Aceptar

Aceptar Mientras se está operando el Sistema, éste podrá mostrar ciertos mensajes a modo de indicación, ya sea, acerca de algún error, la notificación de una omisión etc. Si esto sucediera, para poder continuar deberá, en todos los casos, hacer clic sobre este botón. El mensaje desaparecerá y podrá modificar el dato erróneo, si este fuera el caso, completar algún campo o continuar con el proceso, si fuera de aviso.

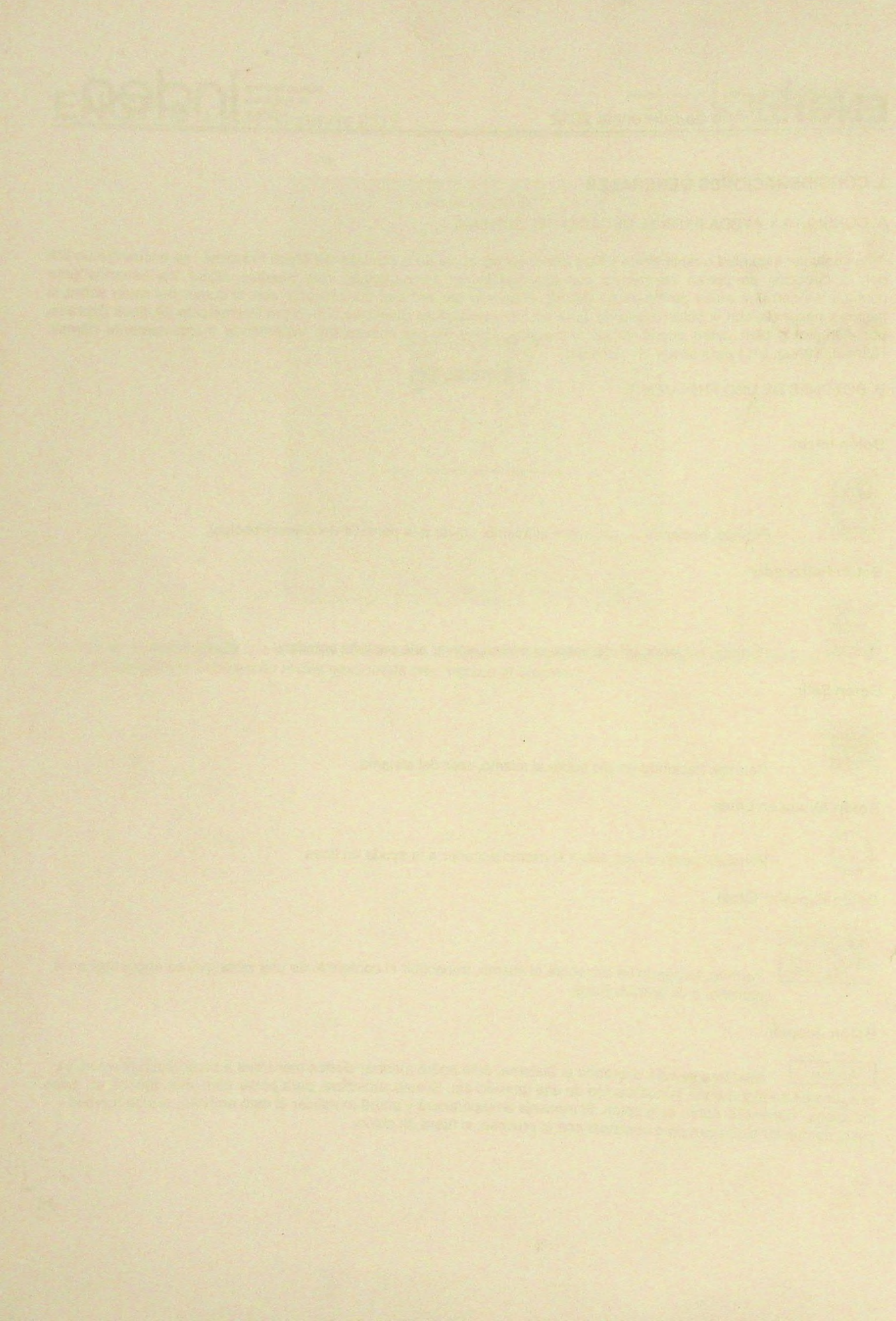